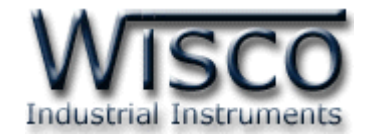

# **Radio Modem**

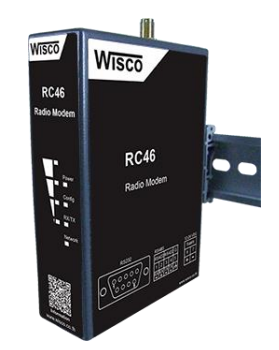

WISCO RC46 Utility Manual V2.0.0

Page I

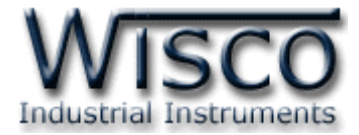

#### Page II

#### WISCO RC46 Utility Manual V2.0.0

บริษัท วิศณุและสุภัค จำกัด 102/111-112 หมู่บ้านสินพัฒนาธานี ถนนเทศบาลสงเคราะห์ แขวงลาดยาว เขตจตุจักร กรุงเทพฯ 10900 โทร. (02)591-1916, (02)954-3280-1, แฟกซ์ (02)580-4427, <u>www.wisco.co.th</u>, อีเมล์ <u>info@wisco.co.th</u>

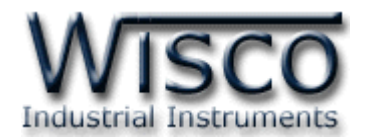

## สารบัญ

|      | Radio Modem                                          | 1  |
|------|------------------------------------------------------|----|
| Ι.   | วิธีการต่อใช้งาน                                     | 2  |
| II.  | การเชื่อมต่อกับเครื่องคอมพิวเตอร์                    | 3  |
| III. | โหมดการทำงาน                                         | 4  |
| IV.  | สถานะการทำงานของหลอดไฟ                               | 5  |
| V.   | Pin Assignment (RS232)                               | 5  |
| 1.   | ข้อควรรู้ก่อนการใช้งานโปรแกรม Wisco RC46 Utility     | 7  |
| 1.   | .1 วิธีการติดตั้งโปรแกรม Wisco RC46 Utility          | 7  |
| 1.   | .2 วิธีการลบโปรแกรม Wisco RC46 Rtility ออกจากระบบ    | 8  |
| 1.   | .3 วิธีเปิดใช้งานโปรแกรม Wisco RC46 Utility          | 9  |
| 2.   | การใช้งาน Menu และ Toolbar                           | 10 |
| 2.   | 1                                                    | 10 |
| 2.   | .2 เมนู Module                                       | 10 |
| 2.   | .3 เมนู Help                                         | 10 |
| 2.   | 4 Toolbar                                            | 10 |
| 3.   | การสื่อสารระหว่างโปรแกรม Wisco RC46 Utility กับ RC46 | 11 |
| 4.   | การอ่านค่าและการตั้งค่าให้กับ <b>RC46</b>            | 12 |
| 4.   | 1 Module Information                                 | 12 |
| 4.   | 2 Serial Parameter                                   | 12 |
| 4.   | 3 Packet Length Control                              | 12 |
| 4.   | 4 Packet Timing Control                              | 12 |
| 4.   | 5 Wireless Parameter                                 | 13 |

WISCO RC46 Utility Manual V2.0.0

Page III

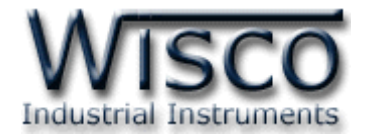

## สารบัญ

| 5. | การค้นหาโมดูลปลายทาง 15 | ; |
|----|-------------------------|---|
|    | ภาคผนวก 16              | 5 |

บริษัท วิศณุและสุภัค จำกัด 102/111-112 หมู่บ้านสินพัฒนาธานี ถนนเทศบาลสงเคราะห์ แขวงลาดยาว เขตจตุจักร กรุงเทพฯ 10900 โทร. (02)591-1916, (02)954-3280-1, แฟกซ์ (02)580-4427, <u>www.wisco.co.th</u>, อีเมล์ <u>info@wisco.co.th</u>

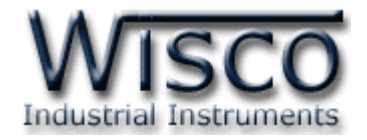

## **Radio Modem**

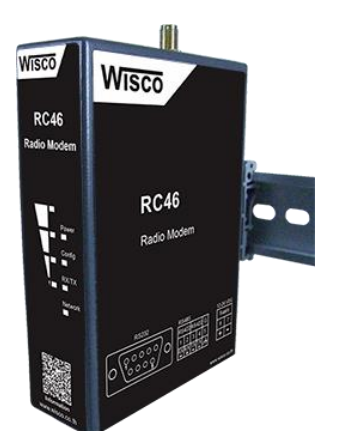

## RC46

- Long Distance 700 m.
- No Wiring (RF Link)
- Easy to install

Radio Modem RC46 เป็นระบบไร้สายที่ออกแบบมาเพื่อแทนที่ระบบ RS232, RS485/422 ที่ต้องมีการเดินสาย เพื่อลดความยุ่งยากในการเดินสายและง่ายต่อการติดตั้ง

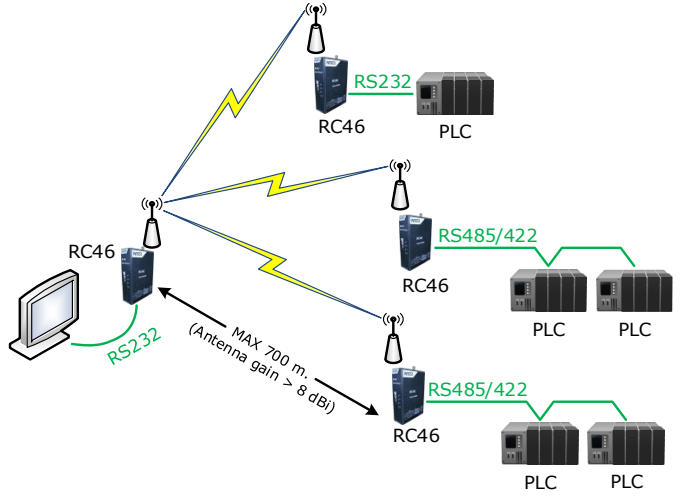

Dimension (Unit: mm.)

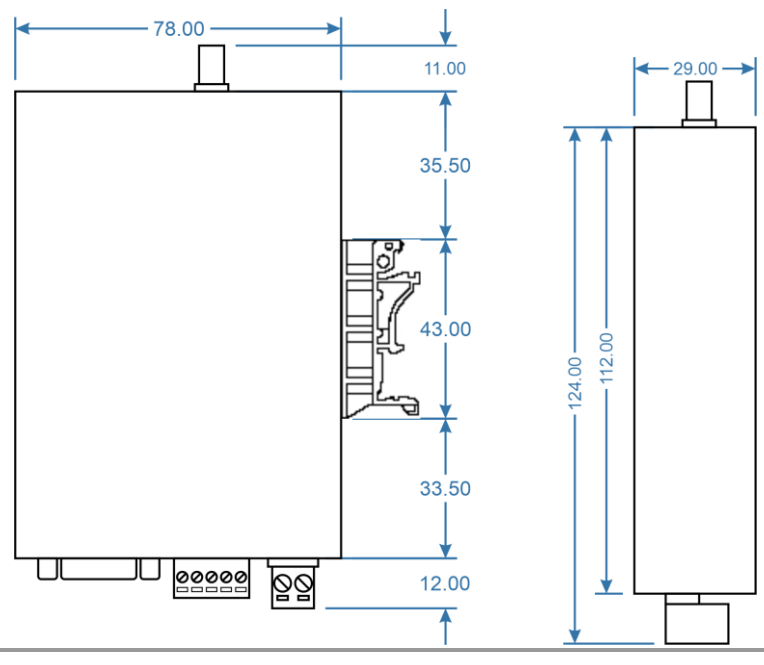

WISCO RC46 Utility Manual V1.0.0

Page 1 of 16

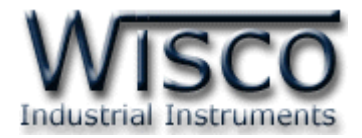

### I. วิธีการต่อใช้งาน

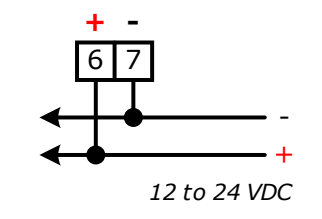

การเชื่อมต่อ Power Supply

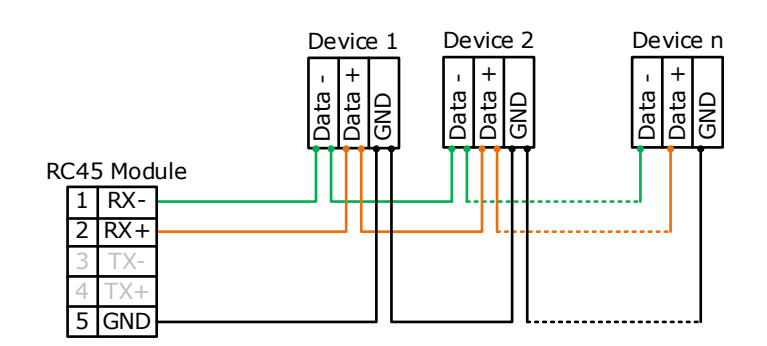

การเชื่อมต่อ RS485 แบบ 2 สาย

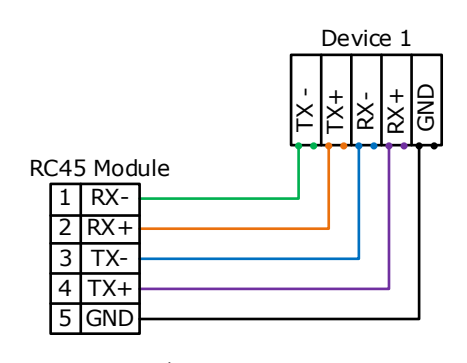

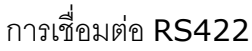

บริษัท วิศณุและสุภัค จำกัด 102/111-112 หมู่บ้านสินพัฒนาธานี ถนนเทศบาลสงเคราะห์ แขวงลาดยาว เขตจตุจักร กรุงเทพฯ 10900

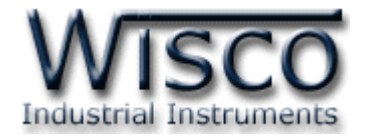

## II. การเชื่อมต่อกับเครื่องคอมพิวเตอร์

ก่อนที่จะนำ RC46 ไปใช้งานได้นั้น จำเป็นที่จะต้องมีการตั้งค่า (Configuration) ก่อน โดยใช้ โปรแกรมในการตั้งค่าต่างๆ เช่น Serial Parameter, Wireless Parameter, Wireless Data Transmission Mode เป็นต้น หลังจากนั้นจึงนำ RC46 ไปใช้งาน

การเชื่อมต่อ RC46 กับเครื่องคอมพิวเตอร์สามารถทำการเชื่อมต่อผ่านทาง Serial Port (RS232, RS485/422) เพื่อทำการตั้งค่า

## การเชื่อมต่อผ่านทาง Serial Port

การเชื่อมต่อแบบ RS232 จะใช้สายที่มี DB9 Female ทั้ง 2 ด้าน เพื่อทำการเชื่อมต่อกับเครื่อง คอมพิวเตอร์ โดย Commport จะอยู่ด้านหลังของเครื่องคอมพิวเตอร์ ดังรูป

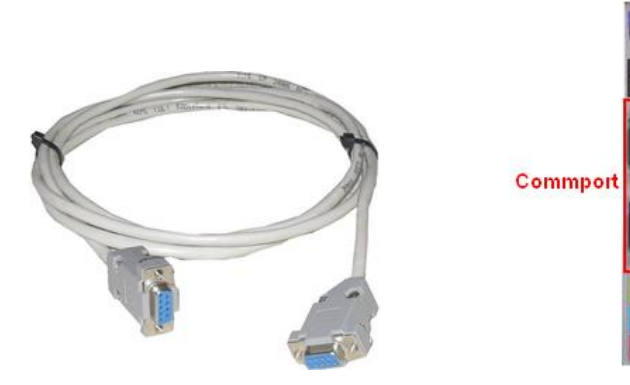

สาย RS232 และ Commport ของเครื่องคอมพิวเตอร์

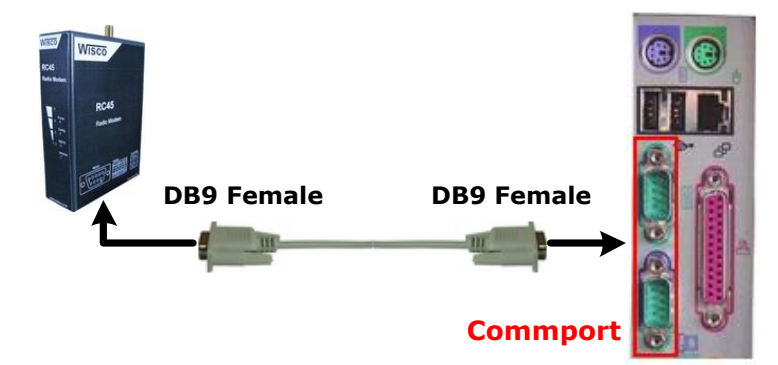

การเชื่อมต่อ RC46 กับเครื่องคอมพิวเตอร์ผ่านทาง Serial Port (RS232)

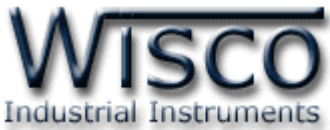

สำหรับการเชื่อมต่อแบบ RS485/422 นั้น จะต้องมีอุปกรณ์ Convertor แปลงสัญญาณจาก RS232

หรือจาก USB ให้เป็นสัญญาณ RS485 หรือ RS422 ดังรูป

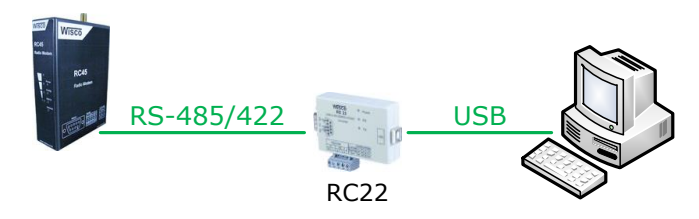

การเชื่อมต่อผ่านทาง RS485/422 โดยใช้ RC22 (USB to RS232/485/422)

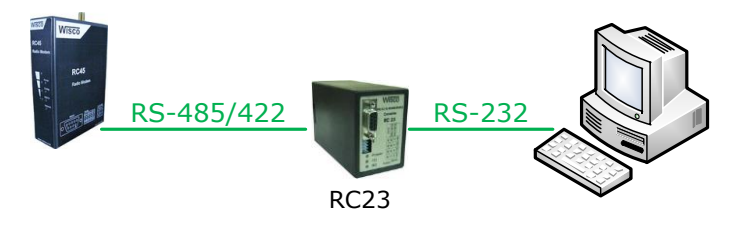

การเชื่อมต่อผ่านทาง RS485/422 โดยใช้ RC23 (RS232 to RS485/422)

### III. โหมดการทำงาน

RC46 มีโหมดการทำงานอยู่ 3 โหมด มีรายละเอียดดังนี้

## 1. Discovery Mode

เป็นโหมดเริ่มต้นการทำงานของ RC46 หลังจากที่จ่ายไฟให้กับ RC46, รีเซ็ท RC46 หรือเมื่อมีการกด ปุ่ม Mode ที่ RC46 ค้างไว้ประมาณ 1 วินาทีแล้วปล่อย เมื่อ RC46 เข้าสู่ Discovery Mode แล้ว RC46 จะทำการค้นหา RC46 ตัวอื่นๆ ที่มีอยู่ใน Network เดียวกัน (Channel และ Pan ID เดียวกัน) เพื่อขอ เชื่อมต่อเข้ากับ Network เมื่อเชื่อมเข้ากับ Network ได้แล้ว RC46 จะเปลี่ยนโหมดเป็น Running Mode

ในกรณีที่ RC46 ไม่สามารถเชื่อมต่อเข้ากับ Network ได้ RC46 จะยังคงอยู่ใน Discovery Mode จนกว่าจะสามารถเชื่อมต่อกับ RC46 ตัวอื่นๆ ใน Network ได้

## 2. Running Mode

เป็นโหมดการทำงานปกติของ RC46 โดยจะเข้าสู่ Running Mode นี้หลังจาก Discovery Mode

## 3. Configuration Mode

เป็นโหมดที่ใช้สำหรับทำการตั้งค่าให้กับ RC46 สามารถเข้าสู่ Configuration Mode ได้ โดยการกด ปุ่ม Mode ที่ RC46 ค้างไว้ประมาณ 5 วินาที ไฟ Config จะแสดงเป็นสีเขียวกระพริบ เมื่อ RC46 เข้าสู่ Configuration mode แล้ว จึงจะสามารถทำการตั้งค่าต่างๆให้กับ RC46 ได้

บริษัท วิศณุและสุภัค จำกัด 102/111-112 หมู่บ้านสินพัฒนาธานี ถนนเทศบาลสงเคราะห์ แขวงลาดยาว เขตจตุจักร กรุงเทพฯ 10900 โทร. (02)591-1916, (02)954-3280-1, แฟกซ์ (02)580-4427 – <u>www.wisco.co.th</u> – <u>info@wisco.co.th</u>

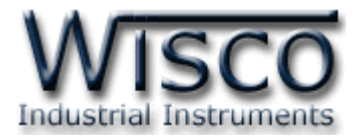

#### IV. สถานะการทำงานของหลอดไฟ

| Operation          | LED Config | LED Network<br>[ON/OFF] (ms) |           |  |
|--------------------|------------|------------------------------|-----------|--|
|                    |            | RED                          | GREEN     |  |
| Discovery Mode     | OFF        | 250/250                      | OFF       |  |
| Running Mode       | OFF        | OFF                          | 1000/1000 |  |
| Configuration Mode | 100/100    | undefined                    | undefined |  |

#### V. Pin Assignment (RS232)

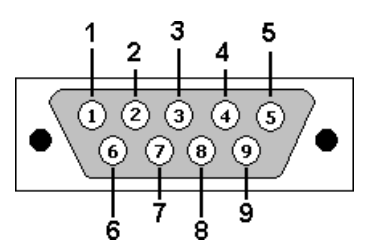

| PIN | Signal |
|-----|--------|
| 1   | CD     |
| 2   | RxD    |
| 3   | TxD    |
| 4   | DTR    |
| 5   | GND    |
| 6   | DSR    |
| 7   | RTS    |
| 8   | CTS    |
| 9   | RI     |

WISCO RC46 Utility Manual V1.0.0

Page 5 of 16

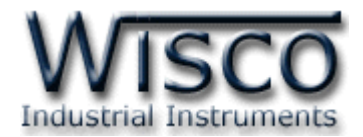

Wisco RC46 Utility

| RC46 Utility                                                                                                    | -                    |              |
|----------------------------------------------------------------------------------------------------|----------------------|--------------|
| <u>Pile Module H</u> eip                                                                                                  | Disconnect           | C Control    |
|                                                                                                    | Wireless Device      | CL Deal      |
| Module Information                                                                                                    |                      |              |
| Name RC46_LOCAL                                                                                                    | ID: 0013A20041BF6A27 |              |
| Serial Parameter                                                                                                    |                      |              |
| Baud Rate 57600 V 🖲 RS485                                                                                                 |                      |              |
| DataBits 8 $\checkmark$ $\bigcirc$ RS422                                                                                  |                      |              |
| ParityBits NONE $\vee$                                                                                                    |                      |              |
| Stop Bits 1 ~                                                                                                    |                      |              |
| Packet Timing Control <ul> <li>Character Timeout</li> <li>Force Transmit</li> </ul> Number <ul> <li>characters</li> </ul> |                      |              |
| Wireless Parameter                                                                                                    |                      |              |
| Channel 10 🜩                                                                                                    |                      |              |
| Pan ID 5 🔶 (Hex)                                                                                                    |                      |              |
| Mode UNICAST $\checkmark$                                                                                                 |                      |              |
| Retry 0 - <i>Disable</i> **                                                                                               |                      |              |
| Delay 10 🜩 ms                                                                                                    |                      |              |
| Local ID 0013A200 41BF6A0B                                                                                                |                      |              |
| Remote ID 0013A200 41BF6A27                                                                                               | Total: 1 Loss: 0     | Clear device |
| COM2: CONNECTED: 9600,8,None,One                                                                                          |                      |              |

Wisco RC46 Utility ใช้สำหรับอ่านค่าและตั้งค่าให้กับ RC46 เช่น Serial Parameter, Wireless

Parameter, Wireless Data Transmission Mode เป็นต้น โดยการเชื่อมต่อผ่านทาง Serial port (RS232, RS485/422)

บริษัท วิศณุและสุภัค จำกัด 102/111-112 หมู่บ้านสินพัฒนาธานี ถนนเทศบาลสงเคราะห์ แขวงลาดยาว เขตจตุจักร กรุงเทพฯ 10900

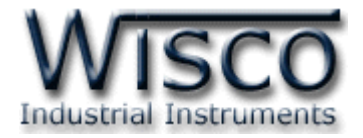

## 1. ข้อควรรู้ก่อนการใช้งานโปรแกรม Wisco RC46 Utility

โปรแกรม Wisco RC46 Utility สามารถเชื่อมต่อกับ RC46 ผ่านทาง Serial Port (RS232, RS485/422) เท่านั้น

## 1.1 วิธีการติดตั้งโปรแกรม Wisco RC46 Utility

โปรแกรม Wisco RC46 Utility สามารถหาได้จากเว็บไซต์ของทางบริษัท

https://www.wisco.co.th/main/model/rc46

- การติดตั้งโปรแกรมมีขั้นตอนดังนี้
  - > เปิดไฟล์ชื่อ RC46\_Utility\_Setup\_v1\_0\_0.exe

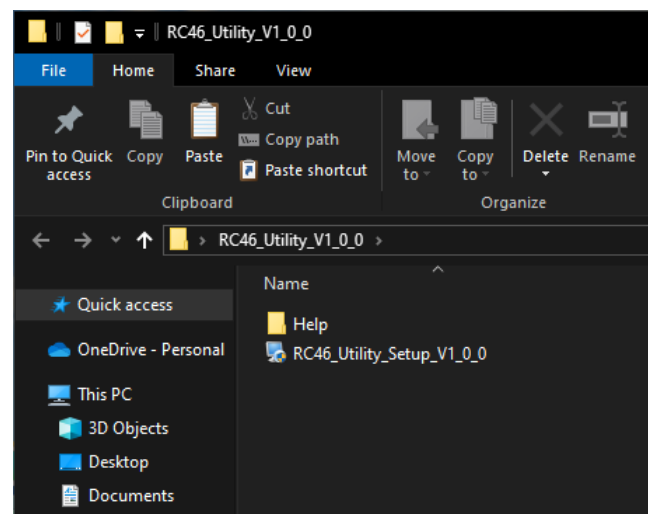

> จะปรากฏหน้าต่างติดตั้งโปรแกรม Wisco RC46 Utility ขึ้นมา ให้คลิกปุ่ม ไปเรื่อยๆจนกระทั่งสิ้นสุดการติดตั้ง

| 1 4                  |                                                                                                    |
|----------------------|----------------------------------------------------------------------------------------------------|
| 🌄 RC46 Utility Setup | ×                                                                                                    |
|                      | Welcome to the installer for RC46 Utility 1.0.0.<br>It is strongly recommended that you exit all Windows programs<br>before continuing with this installation.<br>If you have any other programs running, please click Cancel,<br>close the programs, and run this setup again.<br>Otherwise, click Next to continue. |
|                      | < Back: Next > Cancel                                                                                                    |

WISCO RC46 Utility Manual V1.0.0

Page 7 of 16

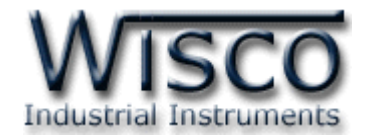

้โปรแกรมที่ติดตั้งแล้วโดยปกติจะอยู่ในกลุ่มของ Program Files ดังนี้

[Windows Drive] > Program Files (x86) > Wisco > Wisco Utility > RC46 Utility 1.0.0

และ shortcut ที่ใช้เปิดโปรแกรม RC46 Utility จะอยู่ใน Programs Group ดังนี้

Start [ 🗮 ] > Wisco > RC46 Utility

## 1.2 วิธีการลบโปรแกรม Wisco RC46 Utility ออกจากระบบ

ลบโปรแกรมโดยเลือกที่เลือกที่ start [ **द्दि** ] -> Wisco -> Uninstall RC46 Utility

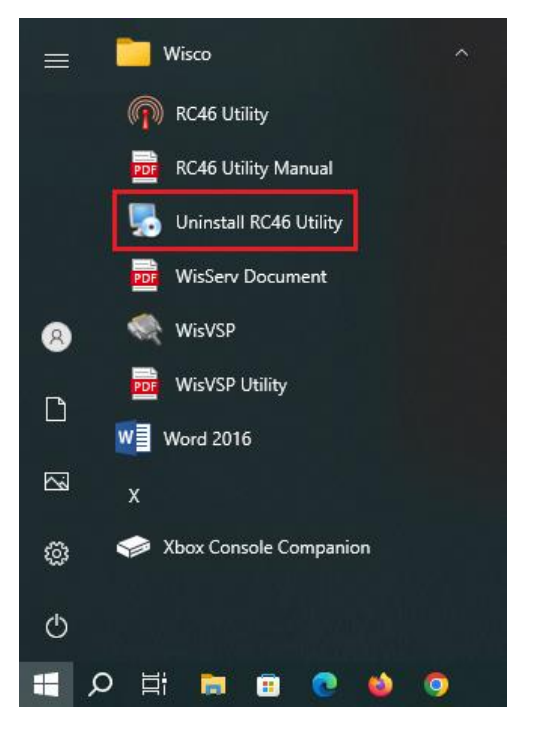

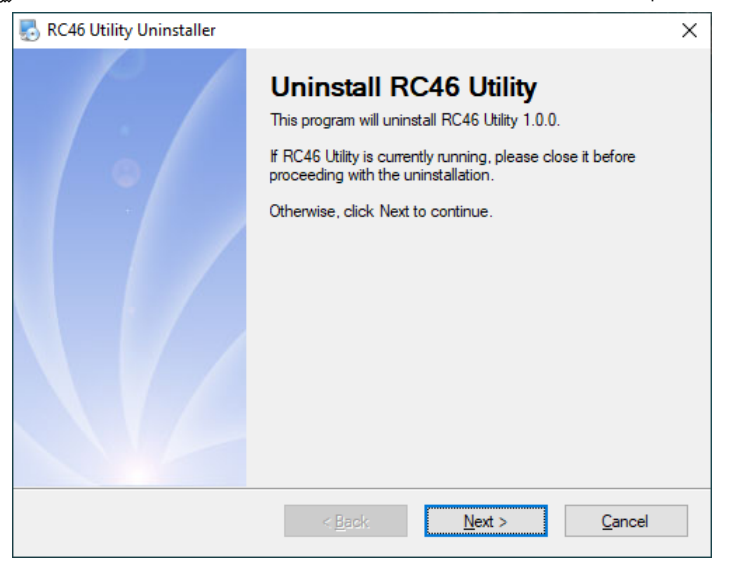

✤ รอสักครู่ Windows จะทำการลบโปรแกรมออกจากระบบ

Page 8 of 16

#### WISCO RC46 Utility Manual V1.0.0

บริษัท วิศณุและสุภัค จำกัด 102/111-112 หมู่บ้านสินพัฒนาธานี ถนนเทศบาลสงเคราะห์ แขวงลาดยาว เขตจตุจักร กรุงเทพฯ 10900

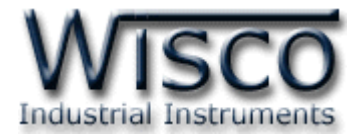

#### 1.3 วิธีเปิดใช้งานโปรแกรม Wisco RC46 Utility

เปิดโปรแกรมโดยเลือกที่ start [ **द**] -> Wisco -> RC46 Utility จะปรากฏหน้าต่างของ โปรแกรม RC46 Utility

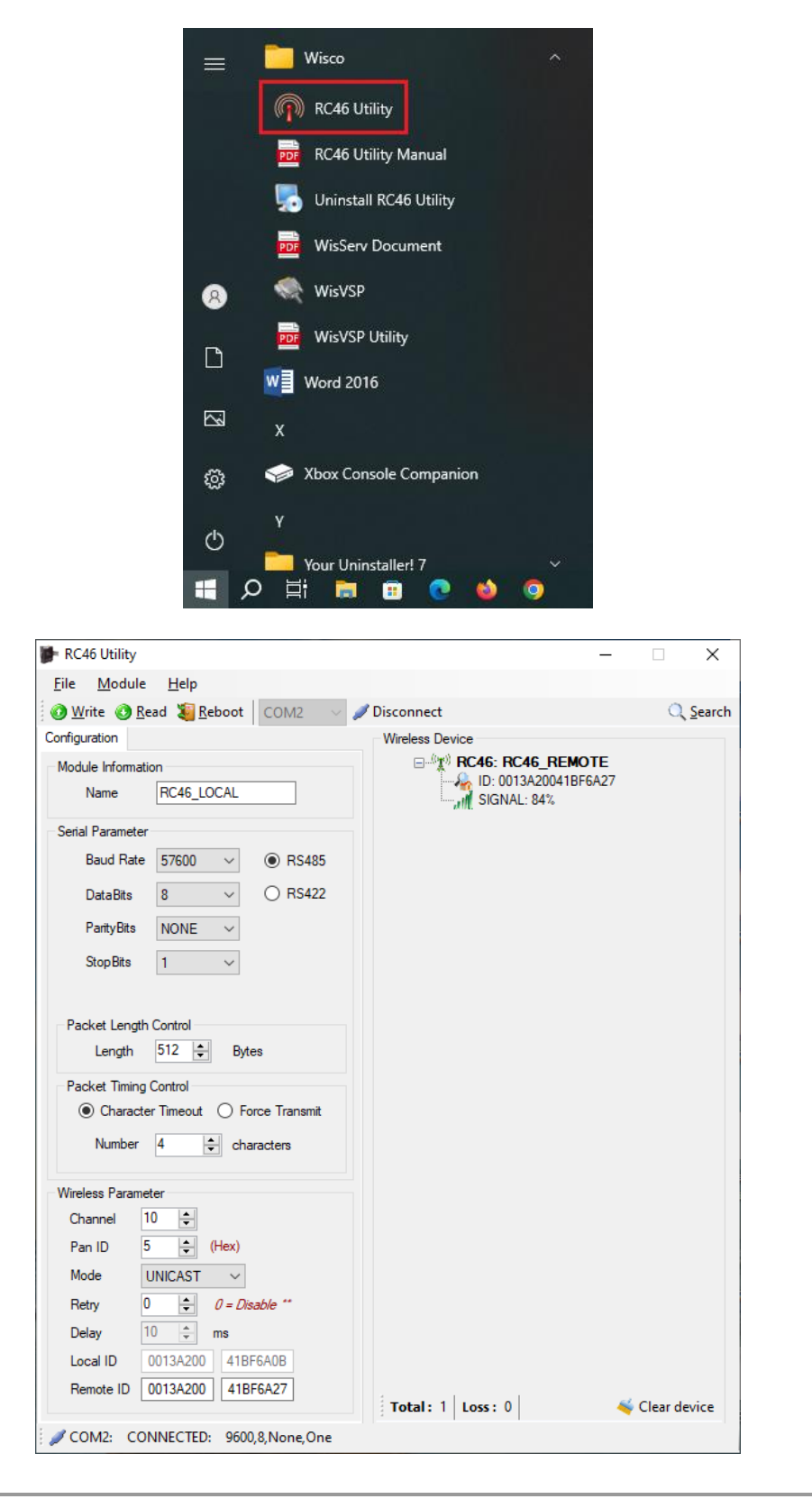

WISCO RC46 Utility Manual V1.0.0

Page 9 of 16

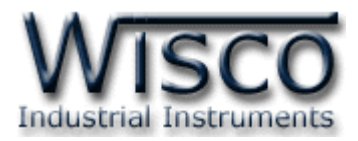

## 2. การใช้งาน Menu และ Toolbar

#### 2.1 เมนู File

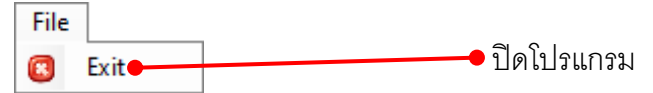

#### 2.2 เมนู Module

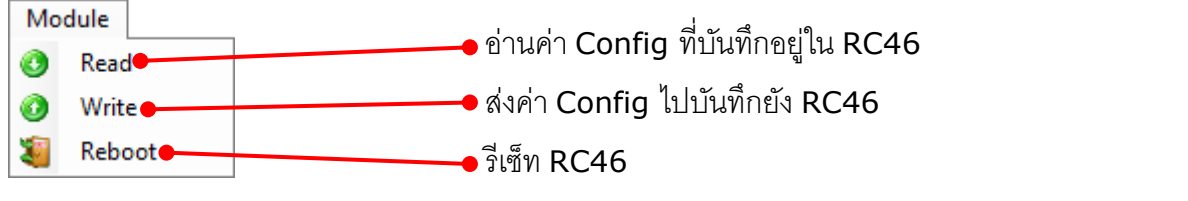

#### 2.3 เมนู Help

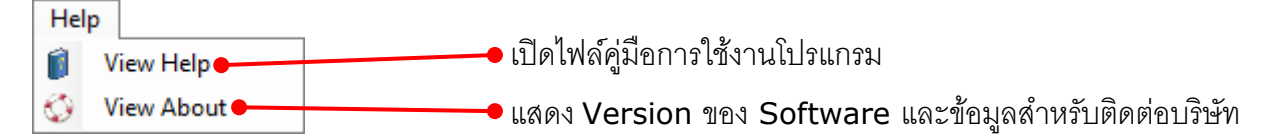

#### 2.4 Toolbar

| 🕖 Write 🔇 Read 🔏 Reboot 🛛 COM2 | V Disconnect                                   | ्रि <u>S</u> earch |
|--------------------------------|------------------------------------------------|--------------------|
| ✤ Write                        | ส่งค่า Config ไปบันทึกยัง RC46                 |                    |
| * Read                         | อ่านค่า Config ที่บันทึกอยู่ใน RC46            |                    |
| * Reboot                       | รีเซ็ท RC46                                    |                    |
| ★ COM2 ~                       | เลือกหมายเลข Commport ที่ใช้ในการเชื่อมต่อ     |                    |
| * Connect/Disconnect           | ทำการเชื่อมต่อหรือยกเลิกการเชื่อมต่อกับโปรแกรม |                    |
| * Search                       | ใช้สำหรับค้นหา RC46 ที่อยู่ภายใน Network เดี   | ยวกัน              |

บริษัท วิศณุและสุภัค จำกัด 102/111-112 หมู่บ้านสินพัฒนาธานี ถนนเทศบาลสงเคราะห์ แขวงลาดยาว เขตจตุจักร กรุงเทพฯ 10900

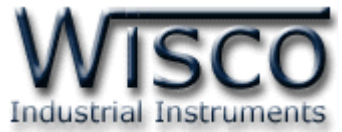

## 3. การสื่อสารระหว่างโปรแกรม Wisco RC46 Utility กับ RC46

โปรแกรมสามารถเชื่อมต่อกับ RC46 ผ่านทาง Serial Port (RS232, RS485/422)

## การสั่งให้โปรแกรมทำการเชื่อมต่อกับ RC46

- ✤ กดปุ่ม Mode ที่ RC46 ค้างไว้ประมาณ 5 วินาที ไฟ Config จะแสดงเป็นสีเขียวกระพริบ
- หลังจากนั้นกดปุ่ม X Connect
- ✤ ถ้าเชื่อมต่อได้จะแสดงข้อมูลต่างๆของ RC46 และปุ่มจะเปลี่ยนสถานะเป็น *✓* Disconnect ดังนี้

| - DC46 UKB                           |                                           |                  |                 |                |             | _        | ~             |
|--------------------------------------|-------------------------------------------|------------------|-----------------|----------------|-------------|----------|---------------|
| KC46 Utility                         |                                           |                  |                 |                | _           |          | Х             |
| <u>F</u> ile <u>M</u> odule          | <u>H</u> elp                              | _                |                 |                |             | ~        |               |
| 🕜 <u>W</u> rite 🔇 <u>R</u> e         | ad 🦉 <u>R</u> eboot 🛛 🔇                   | :OM2 🗸 🗸         | Ø Disconnect    |                |             | Q        | <u>S</u> earc |
| Configuration                        |                                           |                  | Wireless Device |                |             |          |               |
| Module Information                   | on                                        |                  |                 | D: 0013A20041B | 51E<br>6A27 |          |               |
| Name                                 | RC46_LOCAL                                |                  | all             | SIGNAL: 84%    |             |          |               |
| Serial Parameter                     |                                           |                  |                 |                |             |          |               |
| Baud Rate                            | 57600 ~                                   | RS485            |                 |                |             |          |               |
| DataBits                             | 8 ~ (                                     | RS422            |                 |                |             |          |               |
| ParityBits                           | NONE $\sim$                               |                  |                 |                |             |          |               |
| Stop Bits                            | 1 ~                                       |                  |                 |                |             |          |               |
| Packet Timing<br>Character<br>Number | Control<br>r Timeout O Force<br>4  Charac | Transmit<br>ters |                 |                |             |          |               |
| Wireless Paramet                     | ter                                       |                  |                 |                |             |          |               |
| Channel 1                            | 0 🗢                                       |                  |                 |                |             |          |               |
| Pan ID 5                             | ÷ (Hex)                                   |                  |                 |                |             |          |               |
| Mode L                               | JNICAST ~                                 |                  |                 |                |             |          |               |
| Retry 0                              | - 0 = Disabl                              | e **             |                 |                |             |          |               |
| Delay 1                              | 0 🔹 ms                                    |                  |                 |                |             |          |               |
| Local ID                             | 0013A200 41BF6A                           | 0B               |                 |                |             |          |               |
| Remote ID (                          | 0013A200 41BF6A                           | 27               |                 |                |             |          |               |
|                                      |                                           |                  | Fotal:   L      | USS: U         | -           | Clear de | vice          |

WISCO RC46 Utility Manual V1.0.0

Page 11 of 16

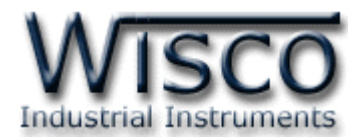

## 4. การอ่านค่าและการตั้งค่าให้กับ RC46

การอ่านค่าและการตั้งค่าให้กับ RC46 มีรายละเอียดดังนี้

### 4.1 Module Information

| Module Information |            |  |
|--------------------|------------|--|
| Name               | RC46_LOCAL |  |

♦ Name ตั้งชื่อให้กับ RC46 (13 ตัวอักษร)

#### 4.2 Serial Parameter

| Serial Parameter |       |        |         |
|------------------|-------|--------|---------|
| Baud Rate        | 57600 | $\sim$ | RS485   |
| DataBits         | 8     | $\sim$ | O RS422 |
| ParityBits       | NONE  | $\sim$ |         |
| StopBits         | 1     | $\sim$ |         |

กำหนดค่าการเชื่อมต่อผ่านทาง Serial Port มีรายละเอียดดังนี้

- ◆ Baud Rate กำหนดความเร็วในการสื่อสาร (4800, 9600, 19200, 38400, 57600, 115200)
- ✤ Data Bits กำหนดความยาวของมูล (7 Bit, 8 Bit)
- **\* Parity Bits** กำหนด Parity Bit (None, Odd, Even)
- Stop Bits กำหนดจำนวนบิตหยุด (1 Bit, 2 Bit)
- ✤ RS485/RS422 กำหนดช่องทางการสื่อสารของข้อมูล RS485/RS422 (RS232 สามารถ ใช้งานได้ตลอด)

#### 4.3 Packet Length Control

| <sup>p</sup> acket Lengtł | n Control |       |  |
|---------------------------|-----------|-------|--|
| Length                    | 512 🜲     | Bytes |  |

ใช้กำหนดจำนวนของข้อมูลที่ต้องการส่งใน 1 ครั้ง โดยข้อมูลจะถูกส่งไปที่ RC46 ปลายทาง เมื่อ จำนวนของข้อมูลที่รับเข้ามาทาง RS232/RS485/RS422 มีจำนวนเท่ากับจำนวนไบต์ที่กำหนดไว้

#### 4.4 Packet Timing Control

| Packet Timing Control                  |   |            |  |  |
|----------------------------------------|---|------------|--|--|
| Character Timeout     O Force Transmit |   |            |  |  |
| Number                                 | 4 | characters |  |  |

- Character timeout เป็นการควบคุมการส่งข้อมูลโดยใช้การขาดช่วงของไบต์ข้อมูล (จุดสิ้นสุดของข้อมูล) ข้อมูลที่ได้รับเข้ามาทาง RS232/RS485/RS422 ตามจำนวนไบต์ที่ กำหนดไว้ เหมาะสำหรับการสื่อสารที่มีการส่งข้อมูลเป็นชุดคำสั่ง เช่น Modbus เป็นต้น
- Force Transmit เป็นการควบคุมการส่งข้อมูลโดยใช้เวลาเป็นตัวควบคุม โดยจะมีการส่ง ข้อมูลทุกๆ ครั้ง เมื่อถึงเวลาที่กำหนดไว้โดยไม่สนใจจำนวนไบต์ของข้อมูล เหมาะสำหรับการ สื่อสารของข้อมูลยาวๆ ไม่ทราบจุดตัดของข้อมูลที่ชัดเจน

บริษัท วิศณุและสุภัค จำกัด 102/111-112 หมู่บ้านสินพัฒนาธานี ถนนเทศบาลสงเคราะห์ แขวงลาดยาว เขตจตุจักร กรุงเทพฯ 10900 โทร. (02)591-1916, (02)954-3280-1, แฟกซ์ (02)580-4427 – <u>www.wisco.co.th</u> – <u>info@wisco.co.th</u>

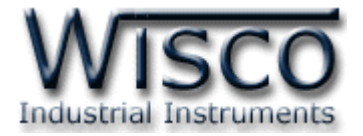

#### 4.5 Wireless Parameter

| Wireless Parameter |                           |  |  |  |  |  |  |
|--------------------|---------------------------|--|--|--|--|--|--|
| Channel            | 10 🜲                      |  |  |  |  |  |  |
| Pan ID             | 5 🚖 (Hex)                 |  |  |  |  |  |  |
| Mode               | UNICAST $\sim$            |  |  |  |  |  |  |
| Retry              | 0 🚖 <i>0 = Disable **</i> |  |  |  |  |  |  |
| Delay              | 10 🌲 ms                   |  |  |  |  |  |  |
| Local ID           | 0013A200 41BF6A0B         |  |  |  |  |  |  |
| Remote ID          | 0013A200 41BF6A27         |  |  |  |  |  |  |

กำหนดค่าการสื่อสารผ่านทาง Wireless มีรายละเอียดดังนี้

- Channel กำหนดช่องสัญญาณที่ใช้ในการสื่อสาร โดยโมดูลที่ต้องการให้อยู่ในเครือข่ายเดียวกัน จะต้องกำหนดค่านี้ให้เป็นค่าเดียวกัน (1-16 Channels) แนะนำ Channel 5, 10, 15 หรือ 16 เป็นต้น
- ◆ Pan ID กำหนดหมายเลขของเครือข่าย ซึ่งโมดูลที่ต้องการให้อยู่ในเครือข่ายเดียวกันจะต้อง กำหนดค่านี้ให้เป็นค่าเดียวกัน (1-FFFF Hex)
- ♦ Mode กำหนดโหมดที่ใช้ในการสื่อสาร (Broadcast, Unicast)
- ◆ Retry กำหนดจำนวนของการส่งข้อมูลซ้ำของแพ็คเกตข้อมูล (สำหรับโหมด Broadcast เท่านั้น)
- ♦ Delay กำหนดช่วงเวลาระหว่างแพ็คเกตของข้อมูลในการส่งช้ำ
- ✤ Local ID หมายเลขประจำเครื่องของ Wireless Module ของ RC46 ซึ่งในแต่ละโมดูลจะมี ค่านี้ไม่เหมือนกัน
- ◆ Remote ID กำหนดหมายเลขประจำเครื่องของ Wireless Module ของโมดูลปลายทางที่ ต้องการติดต่อด้วย (ในกรณีที่ต้องการติดต่อในโหมด Unicast (Point-to-Point))

## \*\*\* ข้อแตกต่างของการส่งข้อมูลของโหมด Broadcast และ Unicast

การส่งข้อมูลแบบ Broadcast จะเป็นการส่งข้อมูลที่ไม่มีการการันตีข้อมูลว่าจะไปถึงตัวรับที่ต้องการ หรือไม่ ส่วนการส่งข้อมูลแบบ Unicast เป็นแบบมีการการันตีข้อมูล โดยจะมีการยืนยันการรับ/ส่งข้อมูล ระหว่างตัวรับและตัวส่ง และเมื่อการส่งข้อมูลล้มเหลวจะมีการ ส่งซ้ำให้อัตโนมัติ

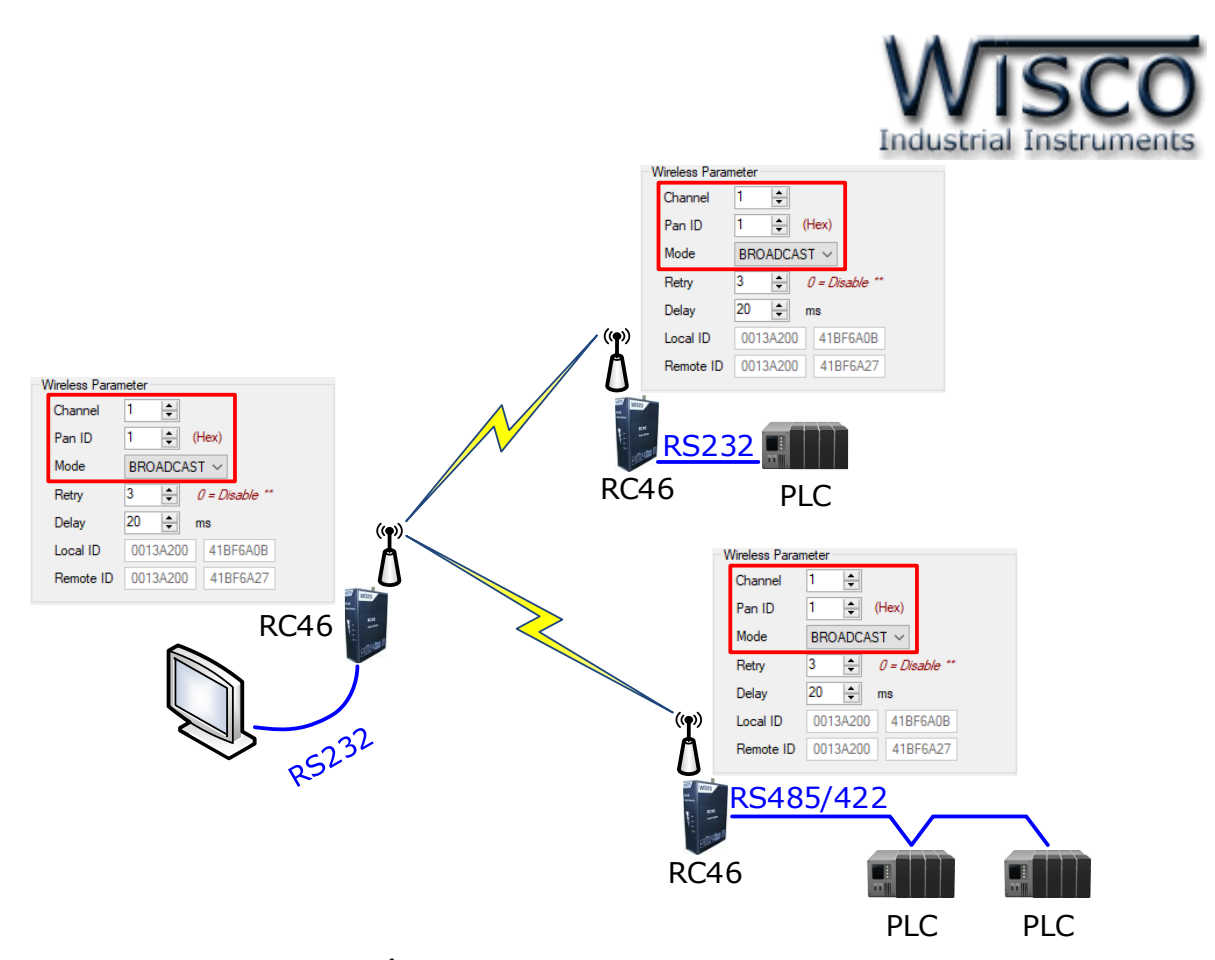

จากรูป แสดงตัวอย่างการตั้งค่าให้กับระบบ Radio Modem โดยตัวอย่างกำหนดให้ Scan Channel และ Pan ID เท่ากับ 1 เป็นเครือข่ายที่หนึ่ง (ถ้ามีเครือข่ายมากกว่าหนึ่งเครือข่ายจะต้อง กำหนดค่าให้ไม่ตรงกัน) และกำหนด Mode เป็น Boardcast ให้กับอุปกรณ์ RC46 ที่ต้องการให้เชื่อมต่อ ถึงกันทั้งหมด หลังจากนั้นทำการค้นหาโมดูลปลายทางโดยการกดปุ่ม <u>Search</u>

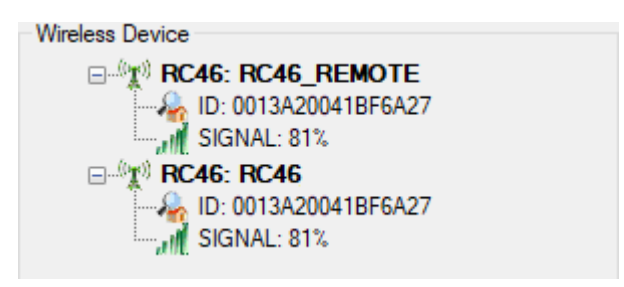

บริษัท วิศณุและสุภัค จำกัด 102/111-112 หมู่บ้านสินพัฒนาธานี ถนนเทศบาลสงเคราะห์ แขวงลาดยาว เขตจตุจักร กรุงเทพฯ 10900

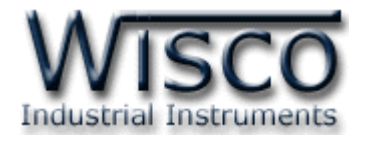

## 5. การค้นหาโมดูลปลายทาง

โดยในเครือข่ายนั้นจะประกอบด้วยโมดูล RC46 ปลายทาง 1 โมดูล (Point-to-Point) หรือมากกว่า 1 โมดูล (Point-to-Multipoint) ซึ่งโมดูลแต่ละตัวจะต้องมีค่า Pan ID และ Channel เหมือนกัน (ดูรายละเอียดในภาคผนวก **"การตั้งค่าให้กับระบบ Radio Modem"**)

Wireless Device แสดงโมดูลปลายทางที่อยู่ใน

เครือข่ายเดียวกันทั้งหมด มีรายละเอียดดังนี้

- ปุ่ม Search ใช้สำหรับค้นหาโมดูล
   ปลายทางที่อยู่ในเครือข่ายเดียวกัน
- ID แสดงหมายเลขประจำเครื่องของ

Wireless Module ปลายทาง

✤ Signal แสดงระดับของสัญญาณ

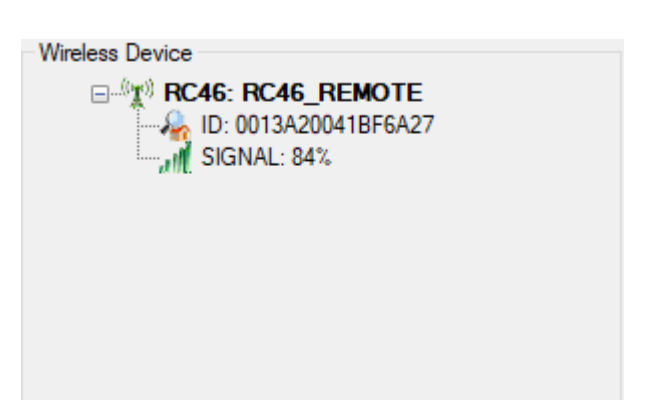

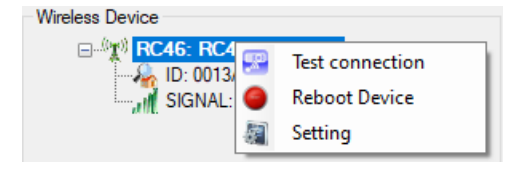

สามารถทำการทดสอบการสื่อสาร, Reboot อุปกรณ์ ปลายทาง และเปลี่ยนแปลงการตั้งค่า ได้โดยการคลิกขวาที่โมดูล ปลายทาง มีรายละเอียดดังนี้

- ✤ Test Connection ใช้สำหรับทดสอบการสื่อสารระหว่างอุปกรณ์ต้นทางกับปลายทาง
- ♦ Reboot Device ใช้สำหรับสั่งให้อุปกรณ์ปลายทาง Reboot เครื่องใหม่
- ♦ Setting ใช้สำหรับตั้งค่าให้กับอุปกรณ์ปลายทาง (Remote Device) ดูรายละเอียดในหัวข้อที่ 4

| RC46 (Remote Device)                                                                                                    | ×                                                                                                    |
|----------------------------------------------------------------------------------------------------|----------------------------------------------------------------------------------------------------|
| Module Information<br>Name RC46_REMOTE<br>Serial Parameter<br>Baud Rate 57600                                                                 | Wireless Parameter         Edit         Channel       10 ‡         Pan ID       5 ‡         Mode       UNICAST ✓         Retry       0 ‡       0 = Disable **         Delay       10 ‡       ms         Local ID       0013A200       41BF6A27         Remote ID       0013A200       41BF6A0B |
| Packet Timing Control                 Character Timeout             O Force Transmit         Number              4                 Characters | Read Write                                                                                                    |

#### WISCO RC46 Utility Manual V1.0.0

Page 15 of 16

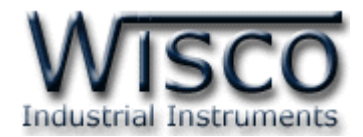

### ภาคผนวก

### A. การคำนวณ Loss ของสายที่ใช้งาน

| Frequency (MHz)       | 30   | 50   | 150  | 220  | 450  | 900  | 1500 | 1800 | 2000 | 2500 | 5800 |
|-----------------------|------|------|------|------|------|------|------|------|------|------|------|
| Attenuation dB/100 ft | 1.8  | 2.3  | 4.0  | 4.8  | 7.0  | 9.9  | 12.9 | 14.2 | 15.0 | 16.9 | 26.4 |
| Attenuation dB/100 m  | 5.8  | 7.5  | 13.1 | 15.9 | 22.8 | 32.6 | 42.4 | 46.6 | 49.3 | 55.4 | 86.5 |
| Avg. Power kW         | 1.02 | 0.79 | 0.45 | 0.37 | 0.26 | 0.18 | 0.14 | 0.13 | 0.12 | 0.11 | 0.07 |

ตัวอย่าง การคำนวณหาค่า Loss ของสาย Low Loss เบอร์ LLR-200 โดยมี Impedance 50 Ω,

้ต้องการใช้สายยาว 10 เมตร, ความถี่ที่ใช้งาน 2400 MHz สามารถประมาณค่า Loss ของสายได้ดังนี้

Attenuation dB/100 m @ 2400 MHz =

[(55.4 dB - 49.3 dB) / (2500 MHz - 2000 MHz)] x (2400 MHz - 2000 MHz) + 49.3 dB Attenuation dB/100 m @ 2400 MHz = 54.18dB Attenuation dB/10 m @ 2400MHz = (54.18 dB x 10 m) / 100 m = 5.418 d

ดังนั้น สายเบอร์ LLR-200 ยาว 10 เมตร, ความถี่ 2400 MHz จะมี Loss ประมาณ 5.418 dB

#### Edit: 28/06/2024

บริษัท วิศณุและสุภัค จำกัด 102/111-112 หมู่บ้านสินพัฒนาธานี ถนนเทศบาลสงเคราะห์ แขวงลาดยาว เขตจตุจักร กรุงเทพฯ 10900